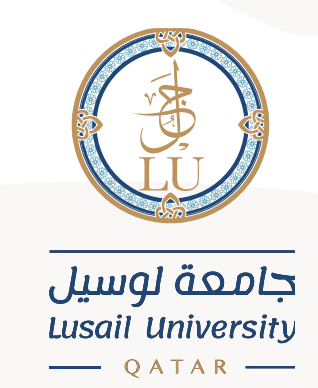

# E-payment User Guide

(English interface)

Information Systems Department April 2021

# Content

| IGN IN                    | 5 |
|---------------------------|---|
|                           |   |
| -payment steps            | ) |
|                           |   |
| Payment using Credit Card | Ļ |
|                           |   |
| Payment using Debit Card  | , |
|                           |   |
| ieneral Notes             |   |

#### **SIGN IN**

You can Sign into the account summary page in the Banner system (Student Self-Service) through the following link:

https://stus.lu.edu.ga/StudentSelfService/ssb/accountSummary

You need to insert your university ID in the Username field, and your account password in the Password field. After that, click on SIGN IN

Note: in the Username filed, you need to add your university ID (202000XXX) only, not your e-mail (202000XXX@lu.edu.qa).

| IDENTITY SERVER |                                                                                                    |  |
|-----------------|----------------------------------------------------------------------------------------------------|--|
|                 | SIGN IN                                                                                                    |  |
|                 | Username                                                                                                    |  |
| _               | 202000XXX                                                                                                    |  |
|                 | Password                                                                                                    |  |
| <u> </u>        |                                                                                                    |  |
|                 | Remember me on this computer                                                                                                    |  |
|                 | After a successful sign in, we use a cookie in your<br>browser to track your session. You can refer our<br>Cookie Policy for more details. |  |
|                 | By signing in, you agree to our Privacy Policy                                                                                             |  |
|                 | SIGN IN                                                                                                    |  |

#### **E-payment steps**

After signing in, you will be directed to a page that includes your account summary and the amount you need to pay. To start the payment process, click on the option "Pay now" at the top right corner.

| Student Services Dashboard 🗙 🥑 | Banner X                                                    | +                             |                                 |                                                    | -         | ٥   |
|--------------------------------|-------------------------------------------------------------|-------------------------------|---------------------------------|----------------------------------------------------|-----------|-----|
| → C 🔒 stus.lu.edu.qa/Studen    | tSelfService/ssb/accountSummary#                            | ±!/                           |                                 |                                                    | Q         | ☆ 🕓 |
| @ ellucian                     |                                                             |                               |                                 | * 🔍                                                |           |     |
|                                |                                                             |                               |                                 |                                                    |           |     |
|                                | nmary                                                       |                               |                                 | 🔒 Holds 🔮 Pay                                      | Now       |     |
| View by Overview               | *                                                           |                               |                                 |                                                    |           |     |
| Review su     NOT inclu        | ummarized charges and payments to y<br>ded in this summary. | your account. Anticipated thi | rd party contract payments, fin | ancial aid payments, and memo items                | are       |     |
| Current Amount [               | Due as of 03/23/2021 ⑦                                      |                               |                                 | QAR1                                               | 15,910.00 |     |
| Account Balance                | 0                                                           |                               |                                 | QAR1                                               | 15,910.00 |     |
|                                |                                                             |                               |                                 |                                                    |           |     |
|                                |                                                             |                               |                                 | Show/Hide Column ▼                                 | Q,        |     |
| Detail Code                    | Ç Description                                               | ç Charge                      | Ç Payment                       | ShowHide Column ▼ search ShowHide Column ▼ Balance | Q.<br>\$  |     |
| Detail Code<br>BMKD            | Description     TextBooks - MKDT                            | ွဲ Charge                     | Payment                         | Bhawlitide Column      search     Balance     Q    | Q.)       |     |

After that, you need to choose the current term and insert the amount you need to pay. Then click "Pay Now"

Note: you can add maximum of 10,000 QR in each payment transaction.

| <ul> <li>Student Services Dashboard ×</li> <li>Banner</li> </ul> | × +                                                                                                    |                             | - 0   | $\times$ |
|------------------------------------------------------------------|----------------------------------------------------------------------------------------------------|-----------------------------|-------|----------|
| ← → C 🌢 stus.lu.edu.qa/StudentSelfService/ssb/a                  | ccountSummary#!/                                                                                                 |                             | २ 🕁 🕒 | :        |
| 📰 🎯 ellucian                                                     |                                                                                                    | * 🔍                         |       | ł        |
| View By Overview                                                 |                                                                                                    |                             |       | ^        |
| Review summarized charge     NOT included in this summarized     | Payment ×                                                                                                    | ayments, and memo items are |       |          |
| Current Amount Due as of 03/22/20:                               | Select the checkbox against the term to make the payment. Upon selection, Net term balance amount can be edited. | QAR12,940.00                |       |          |
| Account Balance                                                  | Terms         Net term balance           • Spring 2021         10,000.00           • Fail 2020         QAR0.00   | ShowPide Column * search Q  |       | ľ        |
| Detail Code 🗘 De                                                 |                                                                                                    | © Balance ©                 |       |          |
| BBUA Tex                                                         |                                                                                                    | QAR0.00                     |       |          |
| BLWR Tex                                                         |                                                                                                    | QAR440.00                   |       |          |
| SS01 Stu                                                         | Amount psycholog 04 D10 000 00                                                                                   | QAR0.00                     |       |          |
| TBUA Tu                                                          |                                                                                                    | QAR0.00                     |       |          |
| TLWR Tu                                                          | Pay Now                                                                                                    | QAR22,500.00                |       |          |

After that you will be directed to the payment gateway page, Qpay.

### **Payment using Credit Card**

If your card is VISA or MaserCard, make sure you are on "Credit Card" tab. After that, insert your card details carefully and click "PAY NOW".

| ← → C 🔒 qpayi.com:9100/secu | repay/0DEB5BFA23C1CD7F/C49C                         | CA738922983B                     |                  |                    |                            | 07 | ☆ 🔍 |  |
|-----------------------------|-----------------------------------------------------|----------------------------------|------------------|--------------------|----------------------------|----|-----|--|
|                             | Credit C                                            | ard                              | D                | ebit Card (NAP     | PS)                        |    |     |  |
| L                           | Payment Reference: 1229<br>Amount: 10000.00 QAR     | 54<br>Card Number <sup>*</sup>   | _                |                    | <b>QPAY</b>                |    |     |  |
|                             | -                                                   | 497145000000000<br>Expiry Month* | V<br>Expiry Year | ISA                |                            |    |     |  |
|                             | -                                                   | 11 ~                             | 2021             | ~                  |                            |    |     |  |
|                             | <b>→</b>                                            |                                  |                  | 2                  |                            |    |     |  |
|                             |                                                     | PAY                              | NOW              |                    |                            |    |     |  |
|                             | Note: This transaction n<br>"QPAY Secure" in your s | nay reflect as<br>statement.     |                  | Verified b<br>VISA | MasterCard.<br>SecureCode. |    |     |  |
|                             | This is a s                                         | ecure 128-bit SSL E              | ncrypted paym    | ent. You're safe   |                            |    |     |  |

After that, you will be directed to the verification page. You need to choose how to receive the security code, OTP (One Time Password), then click "Submit".

Note: If you did not get this page, that means you entered wrong card information.

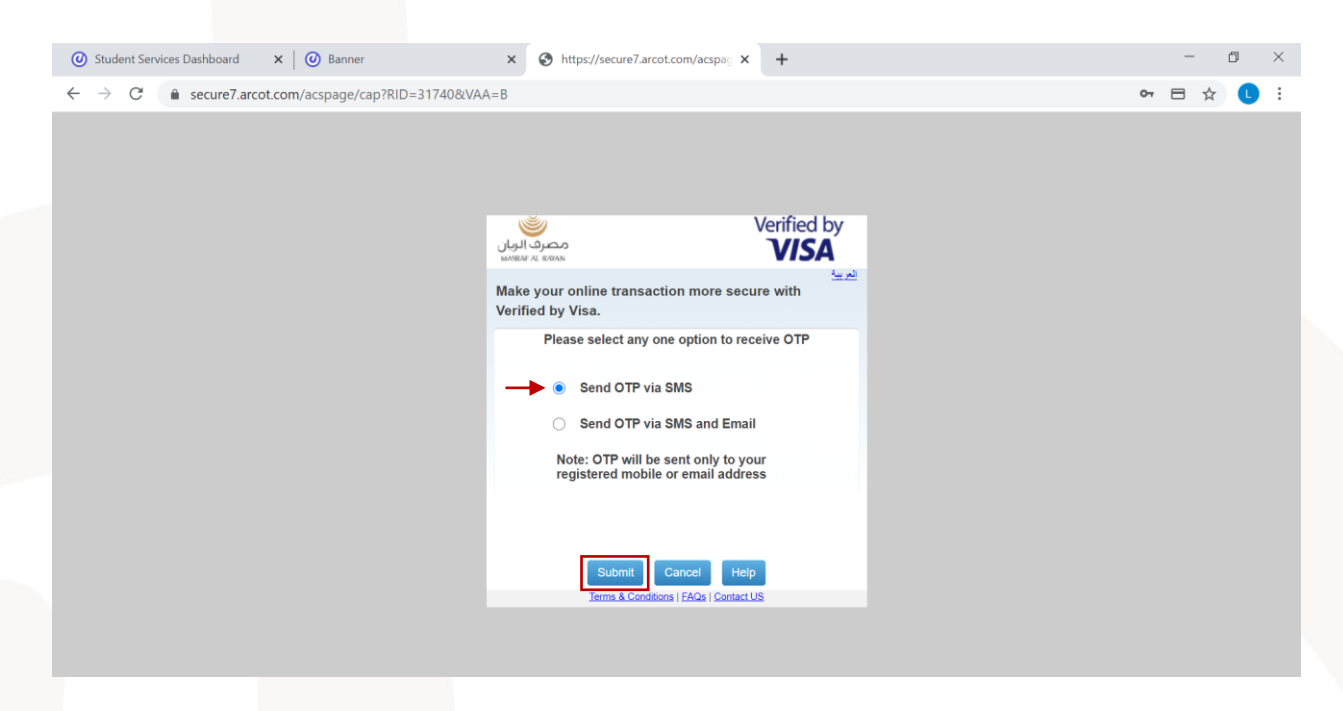

After that you will receive the security code (OTP) on your mobile or e-mail (based on the option you chose). Insert this code (OTP) in the field and click "Submit".

| Ø Student Services Dashboard x │ Ø Banner | × Shttps://secure7.arcot.com/acspace × +                                                                                                | - 0     |
|-------------------------------------------|----------------------------------------------------------------------------------------------------|---------|
| ← → C                                     | 40&VAA=B                                                                                                    | 아 🖯 🕁 🕕 |
|                                           |                                                                                                    |         |
|                                           |                                                                                                    |         |
|                                           |                                                                                                    |         |
|                                           | 🥥 Verified by                                                                                                    |         |
|                                           |                                                                                                    |         |
|                                           | Make your online transaction more secure with                                                                                           |         |
|                                           | Verified by Visa.                                                                                                    |         |
|                                           | OTP has been sent to your mobile number registered with Masraf Al<br>Rayan. To report any suspicious transactions please call 4425 4040 |         |
|                                           | Merchant: NEXXO                                                                                                    |         |
|                                           | Amount: 5,000.00 QAR                                                                                                    |         |
|                                           | Date: 23-03-2021                                                                                                    |         |
|                                           | Enter Your OTP:                                                                                                    |         |
|                                           |                                                                                                    |         |
|                                           |                                                                                                    |         |
|                                           |                                                                                                    |         |
|                                           | Submit Cancel Help                                                                                                    |         |
|                                           | Torre & Constitute ( 510) 1 Constant ( 10)                                                                                              |         |
|                                           | Terms & Convinces ( CONSCLUS                                                                                                    |         |
|                                           |                                                                                                    |         |
|                                           |                                                                                                    |         |

If the OTP is correct, you will get the following page. Click on "Close". Note: if you did not get this page, that means the OTP you entered is wrong.

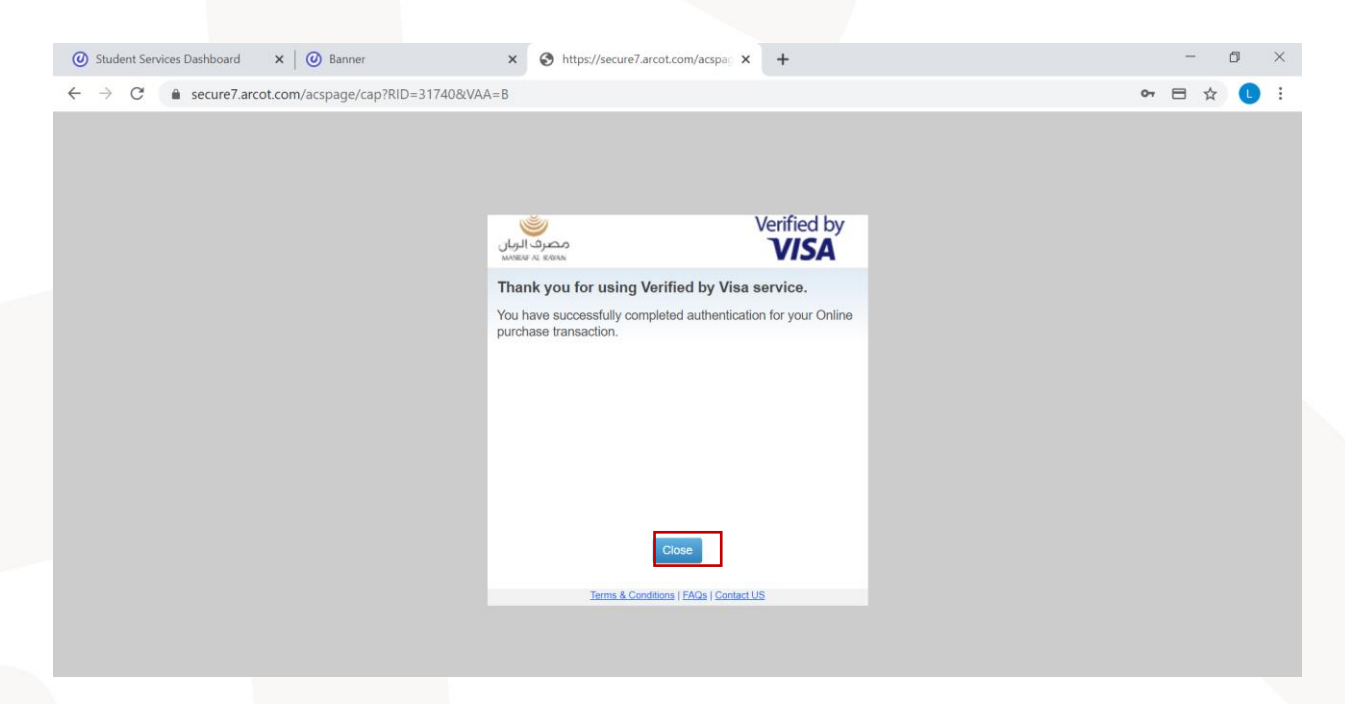

After that you will be directed to the payment processing page. You need to wait and do not close this page.

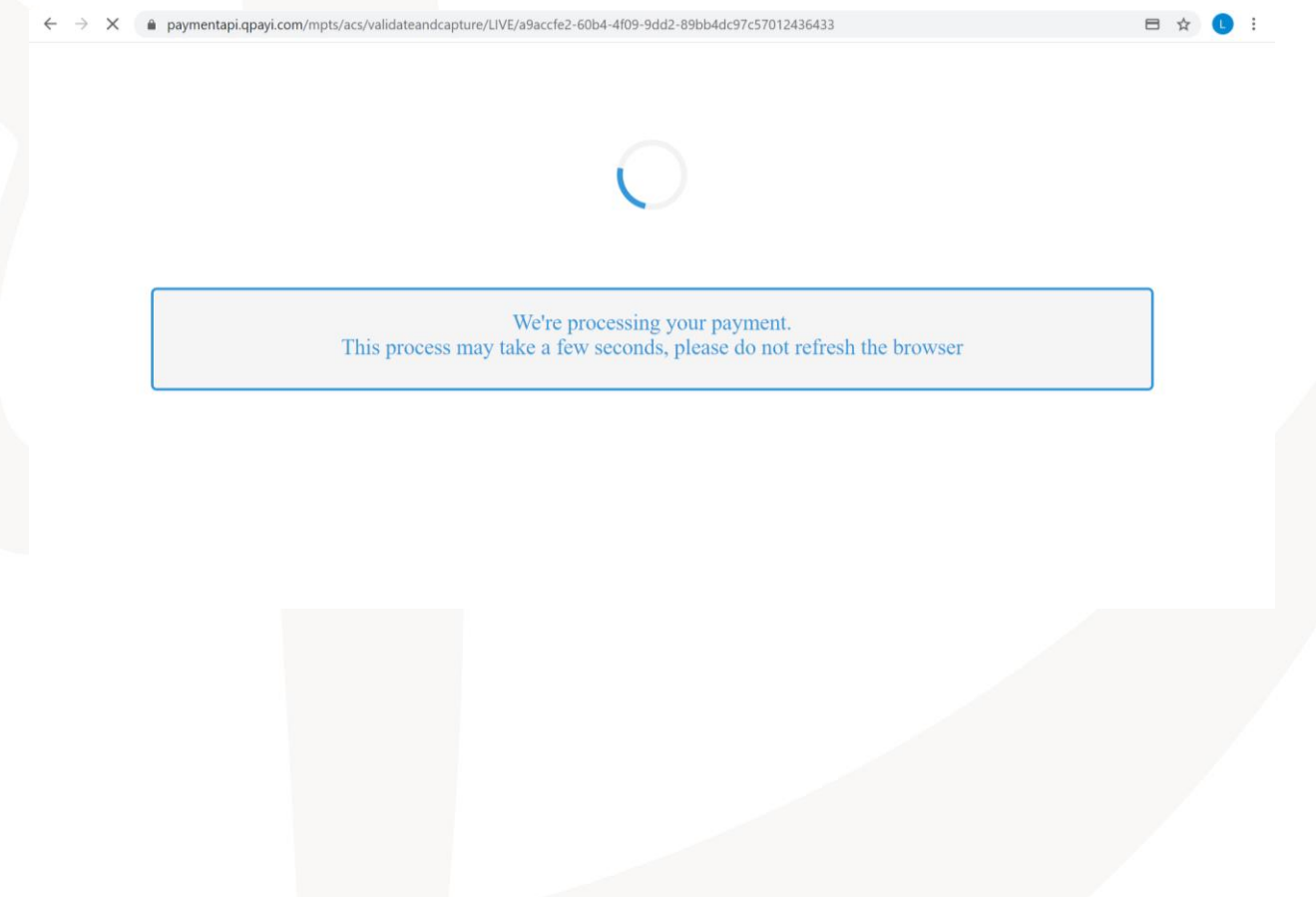

Finally, you will get the payment confirmation page. The message "Thank you for your payment" means the payment is completed successfully.

| Ø Student Services Dashboard x   Ø Banner                                                    | × Ø Payment Confirmation        | × + |     | – 🛛 ×     |
|----------------------------------------------------------------------------------------------|---------------------------------|-----|-----|-----------|
| $\leftrightarrow$ $\rightarrow$ C $($ a stus.lu.edu.qa/StudentSelfService/ssb/studentPayment | entResponse?response=success#!/ |     |     | Q ⊟ ☆ L : |
| 🚦 🎯 ellucian                                                                                 |                                 |     | * 🛛 |           |
| Student • Payment Confirmation                                                               |                                 |     |     |           |
| Payment Confirmation                                                                         |                                 |     |     |           |
| Thank you for your payment.                                                                  |                                 |     |     |           |
|                                                                                              |                                 |     |     |           |
|                                                                                              |                                 |     |     |           |

You should repeat the same process until your account balance become 0 QR.

In case you got the message "Payment Failed" in the payment confirmation page, that means the payment is not completed. You should try again and make sure to insert the card details correctly. Also, make sure to follow the steps carefully and check the instructions listed at the end of this guide.

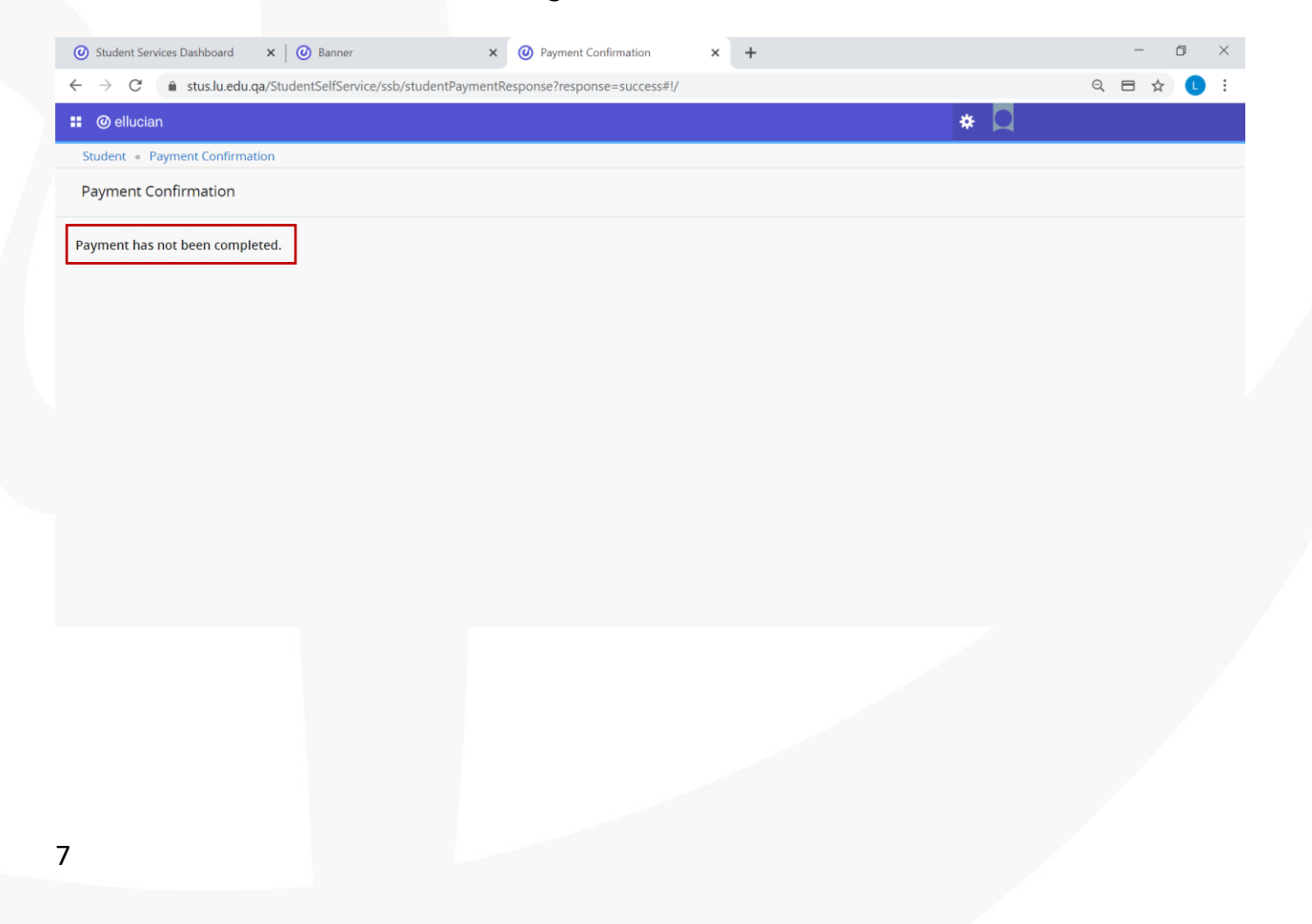

## Payment using Debit Card

If your card is a debit card, make sure to choose "Debit Card (NAPS)" tab after being directed to Qpay payment gateway page.

| Crec                                      | lit Card                      | Debit        | Card (NAPS) |  |
|-------------------------------------------|-------------------------------|--------------|-------------|--|
| Payment Reference:<br>Amount: 10000.00 Q/ | 122919<br>AR<br>Card Number*  |              | <b>QPAY</b> |  |
|                                           | Expiry Month*<br>MM ~<br>CVV* | Expiry Year* |             |  |
|                                           | PAY                           | NOW          |             |  |

After that, insert your card details and click "Continue".

|   | O Student Services Da                           | ashboard    | ×   🥑 Banner      | 🗙 😰 PayOne                                                 | ×                               | +                           |   | - | ٥ | ×   |
|---|-------------------------------------------------|-------------|-------------------|------------------------------------------------------------|---------------------------------|-----------------------------|---|---|---|-----|
|   | $\leftrightarrow$ $\rightarrow$ C $\bullet$ $c$ | qpay.gov.qa | a/QPayOnePC/Payme | ntPayServlet                                               |                                 |                             |   | ☆ | C | : : |
|   |                                                 |             |                   | <b>O</b>                                                   |                                 |                             |   |   |   |     |
|   |                                                 |             |                   | Payment Unique Number: 139                                 | 1960C421055D4                   | Amoun<br>QAF                | t |   |   |     |
|   |                                                 |             |                   | Description: short+description                             |                                 | 10000.00                    | ) |   |   |     |
|   |                                                 |             |                   | Enter your payment card deta                               | ils                             |                             |   |   |   |     |
|   |                                                 |             |                   | Card Number<br>Card Expiry Date                            | ✓ УУУУУ ✓                       | <b>←</b>                    |   |   |   |     |
|   |                                                 |             |                   | By clicking the "Continue" button, you<br>payment.         | u hereby acknowledge accepting  | the Terms and Conditions of |   |   |   |     |
|   |                                                 |             |                   | NAPS                                                       | Conti                           | Cancel                      |   |   |   |     |
|   |                                                 |             |                   | For proper completion of your tr<br>browser's back button. | ransaction, please do not refro | esh this page or click the  | - |   |   |     |
|   |                                                 |             |                   | Сору                                                       | right © 2016, Qatar Central Ban | ¢                           |   |   |   |     |
|   |                                                 |             |                   |                                                            |                                 |                             |   |   |   |     |
|   |                                                 |             |                   |                                                            |                                 |                             |   |   |   |     |
|   |                                                 |             |                   |                                                            |                                 |                             |   |   |   |     |
|   |                                                 |             |                   |                                                            |                                 |                             |   |   |   |     |
|   |                                                 |             |                   |                                                            |                                 |                             |   |   |   |     |
|   |                                                 |             |                   |                                                            |                                 |                             |   |   |   |     |
|   |                                                 |             |                   |                                                            |                                 |                             |   |   |   |     |
| 8 | 3                                               |             |                   |                                                            |                                 |                             |   |   |   |     |

After that, you will receive OTP (One Time Password) from your bank on your mobile. Insert this OTP in its field and click "Continue".

| $\leftarrow$ $\rightarrow$ $ m C$ $ m  m c https://www.qpay.gov.qa$ | /QPayOnePC/ExternalPaymentAuthorizationServletValidate                                                         | P | ۲ô | £≡ | Ē | ۲ |  |
|---------------------------------------------------------------------|----------------------------------------------------------------------------------------------------|---|----|----|---|---|--|
|                                                                     | Amount<br>Payment Unique Number: 78D8656DE5C2D711 QAR<br>Description: short+description 10000.00               |   |    |    |   |   |  |
|                                                                     | Enter the One-Time-Password (OTP) you received                                                                 |   |    |    |   |   |  |
|                                                                     | For increased security, your bank sent you a password valid for one time.                                      |   |    |    |   |   |  |
|                                                                     | Your OTP   Your OTP   Your OTP   Your OTP   Your OTP   Your OTP                                                |   |    |    |   |   |  |
|                                                                     | NAPS Continue Cancel                                                                                           |   |    |    |   |   |  |
|                                                                     | For proper completion of your transaction, please do not refresh this page or click the browser's back button. |   |    |    |   |   |  |
|                                                                     | Copyright @ 2016, Qatar Central Bank                                                                           |   |    |    |   |   |  |
|                                                                     |                                                                                                    |   |    |    |   |   |  |

After that, you need to add your card PIN (the one you enter when you use the ATM machine). Add the PIN by clicking on the numbers in the circles, then click "Pay".

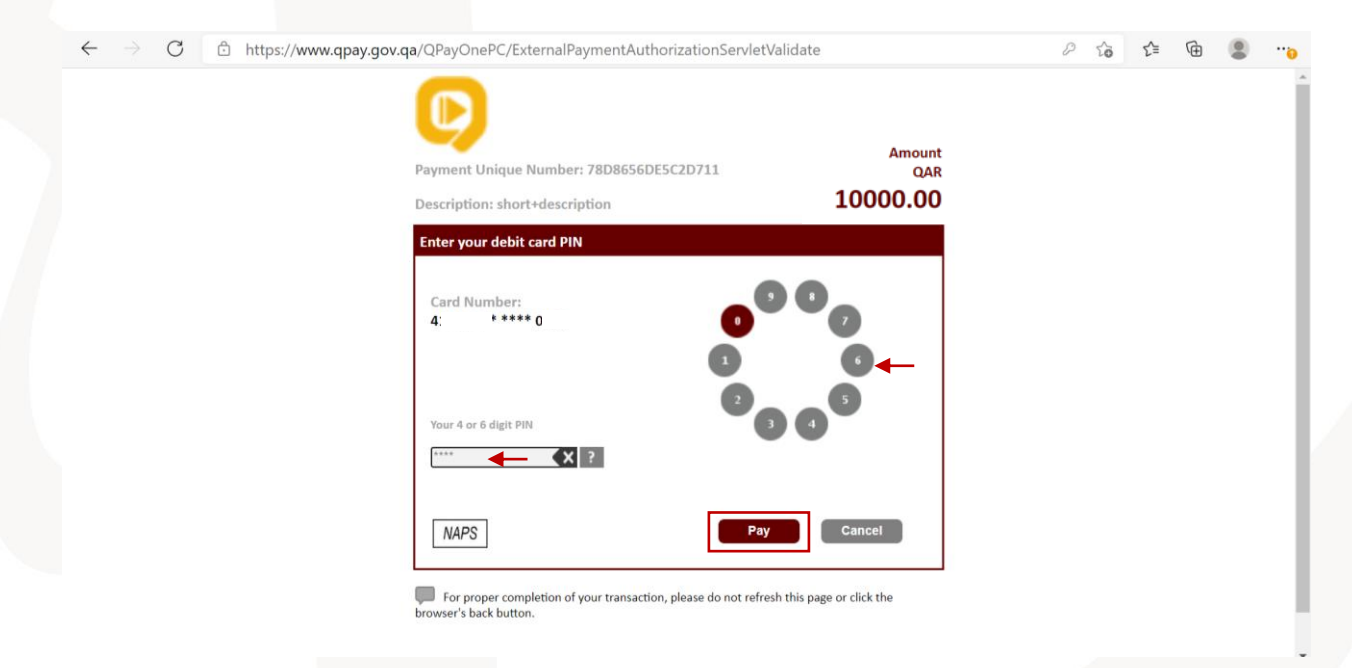

After that you will be directed to the payment processing page. You must wait and do not close this page.

| $\leftrightarrow$ > > | paymentapi.qpayi.com/mpts/acs/validateandcapture/LIVE/a9accfe2-60b4-4f09-9dd2-89bb4dc97c57012436433      | ⊟ ☆ 🚺 : |
|-----------------------|----------------------------------------------------------------------------------------------------|---------|
|                       |                                                                                                    |         |
|                       |                                                                                                    |         |
|                       | We're processing your payment.<br>This process may take a few seconds, please do not refresh the browser |         |
|                       |                                                                                                    |         |
|                       |                                                                                                    |         |
|                       |                                                                                                    |         |
| <u> </u>              |                                                                                                    |         |

Finally, you will get the payment confirmation page. If you got the message "Thank you for your payment", that means the payment is completed successfully.

| O Student Services Dashboard x O Banner x O Payment Confirmation x +                     | - c   | j ×        |
|------------------------------------------------------------------------------------------|-------|------------|
| ← → C 🏻 stus.lu.edu.qa/StudentSelfService/ssb/studentPaymentResponse?response=success#!/ | ର୍⊟ ☆ | <b>L</b> : |
| 🐮 🎯 ellucian 😽 💆                                                                         |       |            |
| Student • Payment Confirmation                                                           |       |            |
| Payment Confirmation                                                                     |       |            |
| Thank you for your payment.                                                              |       |            |
|                                                                                          |       |            |
|                                                                                          |       |            |
|                                                                                          |       |            |
|                                                                                          |       |            |
|                                                                                          |       |            |
|                                                                                          |       |            |
|                                                                                          |       |            |
|                                                                                          |       |            |
|                                                                                          |       |            |
|                                                                                          |       |            |
|                                                                                          |       |            |
|                                                                                          |       |            |
| You should repeat the same process until your account balance become 0                   | QR.   |            |

In case you got the message "Payment has not been completed" in the payment confirmation page, that means the payment is not completed. You should try again and make sure to insert the card details correctly. Also, make sure to follow the steps carefully and check the instructions listed at the end of this guide.

| ③ Student Services Dashboard x ④ Banner x ④ Payment Confirmation x + | - 0 ×     |
|----------------------------------------------------------------------|-----------|
| ← → C                                                                | Q 🖻 🖈 🕓 : |
| 🗜 🥝 ellucian 🔅 🖸                                                     |           |
| Student • Payment Confirmation                                       |           |
| Payment Confirmation                                                 |           |
| Payment has not been completed.                                      |           |

#### **General Notes**

To ensure successful payment process, please follow the following instructions:

- Use your computer to complete the e-payment (not your phone or tablet)
- When you login to the system, you must insert your university ID only in the username field (example: 202000XXX) and not the email address (not 202000XXX@lu.edu.qa).
- You can specify a maximum of 10,000 QR in each payment transaction.
- In some cases, you need to specify an amount of 5000 QR in each payment transaction as some card types require that.
- Make sure to choose the correct card type (Credit Card) or (Debit Card).
- Make sure to insert your card details correctly.
- In some cases, if you are unable to login to the system, you can use the private browsing feature as follows:
  - If you are using Google Chrome: right click on the browser icon, then choose (New incognito window)
  - If you are using Edge: right click on the browser icon, then choose (New InPrivate window)
  - If you are using Safari: right click on the browser icon, then choose (New private window)